广发信用卡自动还款如何设置?广发信用卡自动还款的设置方法:

1.首先我们打开手机广发银行软件,接着在它的主页面这里我们点击右上角的"登录"按键。

2.进入广发银行的账号登录界面后,在登录窗口我们输入广发银行的账号跟密码, 无误后再点击"登录"按键。

3.成功登录后,这时会进入广发银行的主页面,接着我们点击主页面中的"我要还款"按键。

4.然后在"我要还款"设置页面我们再点击"还款设置"按键。

5.进入"还款设置"页面后,点击页面中的"签约类型",然后选择相应的还款类型。

6.接着还是在该页面我们点击"还款卡银行",选择还款信用卡银行后再在"还款 卡卡号"这里输入该银行卡的卡号。

7.之后也是在这个页面我们选择"跨行自动还款"或者"跨行自助还款"中的任一一个还款方式。如下图所示我选择了"银联跨行自动还款"的方式进行还款。

8.选择好"银联跨行自动还款"的方式后,我们再确定好"还款方式"中还款类型,是"全额还款"还是"最低还款"方式。全部设置好后再点击页面下方的"确定"按键即可。